My activities Submit a request

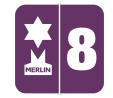

Search

MERLIN SUPPORT > Merlin Back Office > Events and Bookings

## **Cancelling Tickets**

1. Double click on the 'Admissions' icon.

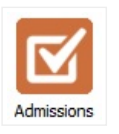

2. Double click on 'Online Ticket Management'.

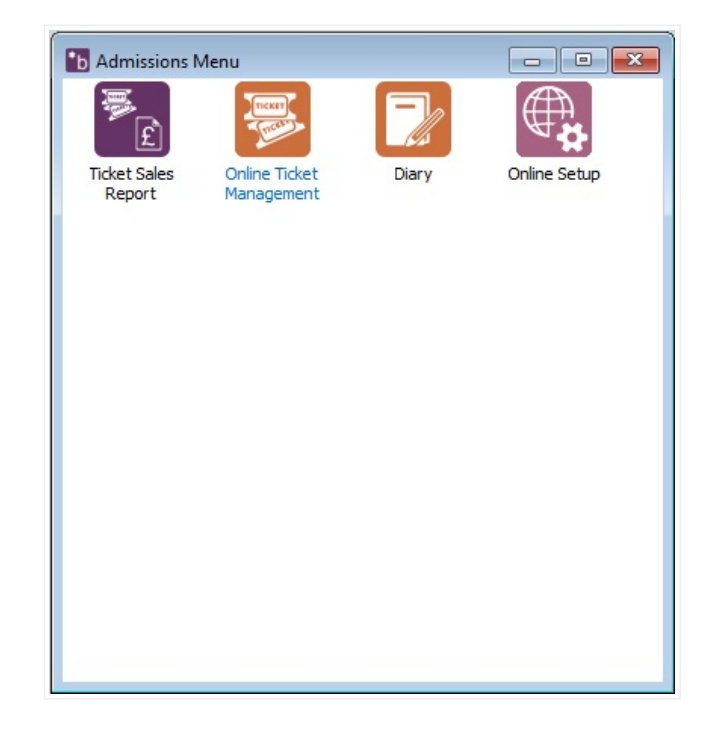

3. Search for an order using the Order ID or Post Code (for the post-code search the last part as sometimes users don't always use a space, and this search is specific to that. Searching only for the second part of the post code will eliminate this issue). Click **'Search'**.

Follow

Q

## RECENTLY VIEWED ARTICLES

Gift-Aiding Online Tickets Creating New Suppliers Creating New Customers Creating Pre-Paid Vouchers on Merlin Exporting Membership Information on Back Office

| 🖥 Online Ticket Management 🧮                                                                                                    |   |  |  |
|----------------------------------------------------------------------------------------------------|---|--|--|
| Search Order Details                                                                                                    |   |  |  |
| Order No: 1006 Customer Name: Nee Lodhia<br>Email: neelam@merlinsoft.co.uk<br>Order Date: 01/12/2016 Valid Date:08/12/2016 Total Tickets:5 | ^ |  |  |
| Order No: 1005 Customer Name: Nee Lodhia<br>Email: neelam@merlinsoft.co.uk<br>Order Date: 30/11/2016 Total Tickets:0                       |   |  |  |
| Order No: 1004 Customer Name: Nee Lodhia<br>Email: neelam@merlinsoft.co.uk<br>Order Date: 30/11/2016 Total Tickets:0                       |   |  |  |
| Order No: 1003 Customer Name: Nee Lodhia<br>Email: neelam@merlinsoft.co.uk<br>Order Date: 30/11/2016 Total Tickets:0                       |   |  |  |
| Order No: 1002 Customer Name: Nee Lodhia<br>Email: neelam@merlinsoft.co.uk<br>Order Date: 28/11/2016 Total Tickets:0                       | Ŷ |  |  |
| Search Text: 1JL Search<br>Search using postcode or order number.                                                                          | Ŋ |  |  |

4. When you find the correct order, double click on it. The details of the order

and tickets can now be seen. If the ticket is still valid it will say 'Cancelled: False'.

| Gearch Order D | etails                                                                                     |   |  |  |  |  |
|----------------|--------------------------------------------------------------------------------------------|---|--|--|--|--|
| Order Number:  | 1006 Customer Name: Nee Lodhia                                                             |   |  |  |  |  |
| Address:       | BARNSLEY BUSINESS & INNOVATION CENTRE,                                                     | _ |  |  |  |  |
| Email Address: | s: neelam@merlinsoft.co.uk                                                                 |   |  |  |  |  |
| Tickets        | Barcode: VWY360ACWMO Name: Adult<br>Valid Date:08/12/2016 Redeemed: False Cancelled: False | ^ |  |  |  |  |
|                | Barcode: OKK319FUYMO Name: Adult<br>Valid Date:08/12/2016 Redeemed: False Cancelled: False |   |  |  |  |  |
|                | Barcode: UVY173WGVMO Name: Adult<br>Valid Date:08/12/2016 Redeemed: False Cancelled: False |   |  |  |  |  |
|                | Barcode: ISU973WIFMO Name: Adult<br>Valid Date:08/12/2016 Redeemed: False Cancelled: False |   |  |  |  |  |
|                | Barcode: NAB043RXQMO Name: Adult<br>Valid Date:08/12/2016 Redeemed: False Cancelled: True  | ¥ |  |  |  |  |
|                | Resend Emails Cancel Order Cancel Ticket                                                   |   |  |  |  |  |
|                | Change Date:                                                                               |   |  |  |  |  |

5. Highlight each ticket and press 'Cancel Ticket' for each ticket in that order. It

will ask if you are sure you want to cancel the ticket, click 'Yes'.

| Search Order D            | Details                                                                                    |      |
|---------------------------|--------------------------------------------------------------------------------------------|------|
| Order Number:             | 1006 Customer Name: Nee Lodhia                                                             |      |
| Address:                  | BARNSLEY BUSINESS & INNOVATION CENTRE,                                                     |      |
| Email Address:<br>Tickets | neelam@merlinsoft.co.uk                                                                    |      |
|                           | Barcode: VWY360ACWMO Name: Adult<br>Valid Date:08/12/2016 Redeemed: False Cancelled: False |      |
|                           | Barcode: OKK319FUYMO Name: Adult<br>Valid Date:08/12/2016 Redeemed: False Cancelled: False |      |
|                           | Barcode: UVY173WGVMO Name: Adult<br>Valid Date:08/12/2016 Redeemed: False Ca               | ×    |
|                           | Barcode: ISU973WIFMO Name: Adult<br>Valid Date:08/12/2016 Redeemed: False Ca               | ket? |
|                           | Barcode: NAB043RXQMO Name: Adult<br>Valid Date:08/12/2016 Redeemed: False Ca               |      |
|                           | Resend Emails Cancel Order Cancel Ticket                                                   |      |
|                           | Change Date:                                                                               |      |

6. This will change the status to 'Cancelled: True'. If this does not happen

straight away you may need to refresh the page. You can do this by going to the search tab at the top and searching for the order again.

| 🚹 Online Ticke | t Management                                                              |                 | x |  |  |
|----------------|---------------------------------------------------------------------------|-----------------|---|--|--|
| Search Order D | etails                                                                    |                 | - |  |  |
| Order Number:  | 1006 Customer Name: Nee Lodhia                                            |                 | - |  |  |
| Address:       | BARNSLEY BUSINESS & INNOVATION CENTRE,                                    |                 |   |  |  |
| Email Address: | neelam@merlinsoft.co.uk                                                   |                 |   |  |  |
| Tickets        | Barcode: NAB043RXQMO Name: Adult<br>Valid Date:08/12/2016 Redeemed: False | Cancelled: True | Ī |  |  |
|                | Barcode: UVY173WGVMO Name: Adult<br>Valid Date:08/12/2016 Redeemed: False | Cancelled: True |   |  |  |
|                | Barcode: ISU973WIFMO Name: Adult<br>Valid Date:08/12/2016 Redeemed: False | Cancelled: True |   |  |  |
|                | Barcode: VWY360ACWMO Name: Adult<br>Valid Date:08/12/2016 Redeemed: False | Cancelled: True |   |  |  |
|                | Barcode: OKK319FUYMO Name: Adult<br>Valid Date:08/12/2016 Redeemed: False | Cancelled: True |   |  |  |
|                | Resend Emails Cancel Order Cancel Ticket                                  |                 |   |  |  |
|                | Change Date:                                                              |                 |   |  |  |
|                | 08/12/2016 • 14:00:00 • Select                                            | ted All         |   |  |  |

Was this article helpful? 💣 🏓 0 out of 0 found this helpful

Have more questions? Submit a request

## 0 Comments

Article is closed for comments.